# คู่มือการใช้งาน ระบบรับสมัครออนไลน์

# ระดับปริญญาตรี

🐛 053-916103 ຄົ້ນ 6 🖂 admission@mfu.ac.th 🚱 a

admission.mfu.ac.th

X 🕞 Admission MFU

# สารบัญคู่มือทารใช้งาน <mark>ระบบรับสมั</mark>ครออนไลน์ ระดับปริญญาตรี

|                                              | หน้า |
|----------------------------------------------|------|
| สมัครสมาชิท                                  | 2    |
| เปลี่ยนรหัสผ่าน                              | 3    |
| ลืมรหัสผ่าน                                  | 3    |
| ทารสมัครเรียน                                | 4    |
| ทารแนบไฟล์เอทสารประทอบทารสมัคร               | 6    |
| ทารชำระเงินค่าสมัคร                          | 7    |
| ทารตรวจสอบสถานะทารสมัคร                      | 8    |
| ทารตรวจสอบรายซื่อผู้มีสิทธิ์สอบสัมภาษณ์      | 9    |
| ทารตรวจสอบรายชื่อผู้ผ่านทารคัดเลือทเข้าศึกษา | 10   |
| ชำระค่าธรรมเนียมทารศึกษา (บางส่วน)           | 11   |
| ระบบเปลี่ยนสาขาวิชา                          | 12   |

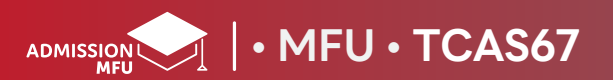

#### 1. เข้าเว็บไซต์ https://admission.mfu.ac.th คลิท <mark>เลือกระดับปริญญาตร</mark>ี

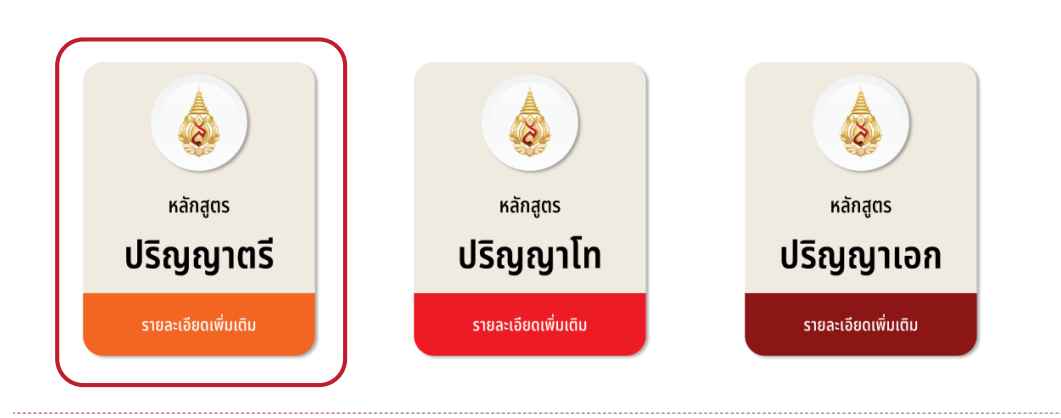

## 2. เลือทรอบ / โครงการ ที่ต้องการสมัคร

#### səuni 1 səuni 2 səuni 3 səuni 4

#### 18 September 2566

รอบที่ 1 โครงการรับตรงสำนักวิชา (เปิดรับสมัคร 25 ตุลาคม - 20 พฤศจิกายน 2566)

18 September 2566

รอบที่ 1 โครงการรับผู้มีความสามารถดีเด่นด้านดนตรี นาฏศิลป์ และกีฬา (เปิดรับสมัคร 25 ตุลาคม - 20 พฤศจิกายน 2566)

18 September 2566

รอบที่ 1 โครงการสำหรับครูแนะแนว (เปิดรับสมัคร 25 ตุลาคม - 20 พฤศจิกายน 2566)

#### 18 September 2566

โครงการรับผู้ถือสัญชาติไทยที่สำเร็จการศึกษาจากโรงเรียนนานาชาติในประเทศไทยหรือจบจากต่างประเทศหรือเทียบเท่า ช่วงที่ 1 (เปิดรับสมัคร 25 ตุลาคม 2566 - 9 มกราคม 2567)

#### 18 September 2566

โครงการรับนักเรียนผู้พิการเข้าศึกษา ช่วงที่ 1 (เปิดรับสมัคร 25 ตุลาคม 2566 - 9 มกราคม 2567)

## 3. เมื่อเข้าสู่หน้าโครงการที่ต้องการจะสมัคร ให้ผู้สมัครดำเนินการดังนี้

3.1 ศึกษารายละเอียดประกาศรับสมัคร
 3.2 ดาวน์โหลดแบบฟอร์มเอกสารแนะนำตัวเอง
 3.3 เข้าสู่ระบบรับสมัครออนไลน์ คลิกปุ่ม "คลิกที่นี่"

#### รอบที่ 1 โครงการรับตรงสำนักวิชา (เปิดรับสมัคร 25 ตุลาคม - 20 พฤศจิกายน 2566)

#### การรับสมัครและตัดเลือกบุคคลเข้าศึกษาระดับปริญญาตรี ปีการศึกษา 2567 รอบที่ 1 ระบบ Portfolio โครงการรับตรงสำนักวิชา

- OOM I SCOO POICIOILO EMSGII ISSORSGA IMI IO
- สาขาวิชาที่เปิดรับสมัคร : 35 สาขาวิชา
- กำหนดการรับสมัคร: วันที่ 25 ตุลาคม 20 พฤศจิกายน 2566
- รายละเอียดประกาศรับสมัคร คลิกที่นี่
- เข้าสู่ระบบสมัครออนไลน์ คลิกที่นี้ (ระบบจะเปิดอัตโนมัติในวันที่ 25 ตุลาคม 2566 เวลา 00.01 น.)

#### 🕨 เอกสารแนะนำตัวเอง (Portfolio) คลิกที่นี

\*คำแนะนำในการดาวน์โหลดแบบฟอร์มเอกสารแนะนำตัวเอง

ให้ดาวน์โหลดไฟล์ลงเครื่องคอมพิวเตอร์ก่อน แล้วทำการเปิดไฟล์เอกสารเพื่อพิมพ์ข้อมูล หรือทำการสั่งพิมพ์ (คลิกเลือก Eile-

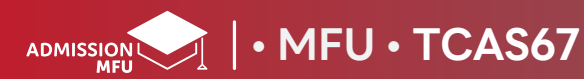

## สมัครสมาชิท

้ถ้าผู้สมัคร ยังไม่เคยเป็นสมาชิทของเว็บไซต์นี้ผู้สมัครจะต้องทำทารสมัครเป็นสมาชิท ดังนี้

1. คลิกปุ่ม Register/สมัครสมาชิก

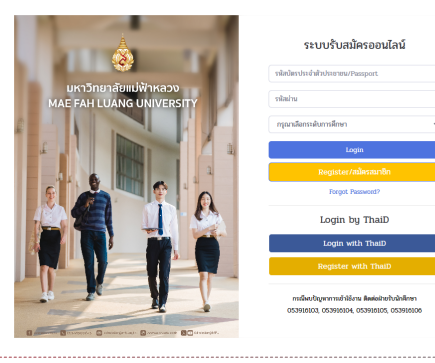

 2. ศึกษาข้อมูลเที่ยวทับการให้ข้อมูลส่วนบุคคล คลิกปุ่ม 
 ✓ ยินยอมข้อตกลง หลังจากนั้น คลิกปุ่ม (กาลง)

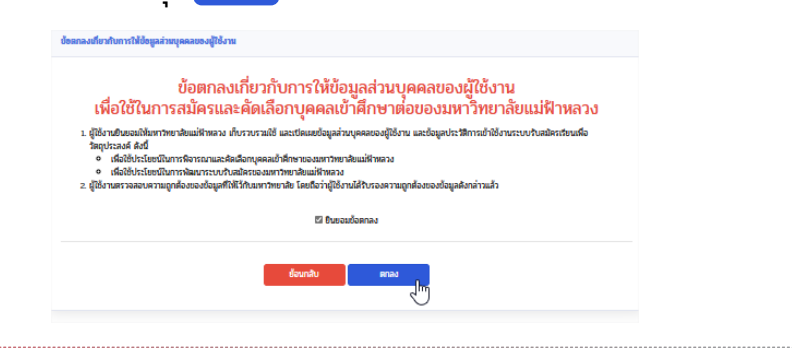

3. ทรอทข้อมูลให้ครบทุทซ่อง แล้วคลิทปุ่ม บันทึทข้อมูล

| รหัสผ่าน<br>ยืนขันรหัสผ่าน<br>ต้องการสมัครในระดับการศึกษา กรณาเสีดกระดับการศึกษา 🗸 | ເລບບັຫະປະະຈຳທັງປະະชາชน      |                         |   |
|------------------------------------------------------------------------------------|-----------------------------|-------------------------|---|
| ขึ้นขั้นรหัสผ่าน<br>ต้องการสมัครในระดับการศึกษา กรณาเสือกระดับการศึกษา 🗸           | รหัสผ่าน                    |                         |   |
| ต้องการสมัครในระดับการศึกษา                                                        | ยืนยันรหัสผ่าน              |                         |   |
| •                                                                                  | ต้องการสมัครในระดับการศึกษา | กรุณาเลือกระดับการฝึกษา | ~ |

4. ยืนยันตัวตนด้วยอีเมลที่ทรอทไว้ในข้อมูลส่วนตัว คลิทปุ่ม ดำเนินทารต่อ

| รหัสบัตรประจำตัวประชาชน/Passport                           |  | 1111111111 | 9          |  |
|------------------------------------------------------------|--|------------|------------|--|
| หาวิทยาลัยแม่ฟ้าหลวงจะส่งอีเมลหาคุณ โปรดยืนยันที่อยู่อีเมล |  | admission  | @mfu.ac.th |  |
|                                                            |  |            |            |  |

5. ระบบจะส่งรหัสความปลอดภัย (OTP) ไปทางอีเมลของผู้สมัคร เพื่อให้ยืนยันข้อมูลทารสมัครสมาชิท

6. ตรวจสอบอีเมล จาทนั้นทรอทรหัสความปลอดภัย คลิทปุ่ม ดำเนินการต่อ
 7. ระบบจะแสดงข้อมูลส่วนตัวผู้สมัคร

| หัสบัตรประจำตัวประชาชน/Passport                            | 111111111119        |
|------------------------------------------------------------|---------------------|
| หาวิทยาลัยแม่ฝ้าหลวงจะส่งอีเมลหาคุณ โปรดยืนยันที่อยู่อีเมล | admission@mfu.ac.th |
| รวจสอบรหัสความปลอดภัย                                      | 156410              |
|                                                            | รหัสอ้างอิง : ghwx  |

หลังจาทที่ผู้ใช้งานออกจากระบบไปแล้ว และต้องการเข้าสู่ระบบรับสมัครอีกครั้ง ให้ผู้ใช้งานกรอก <mark>รหัสประจำตัวประชาชน</mark> และ Password ที่สมัครในครั้งแรท เลือกระดับการศึกษาปริญญาตรี จากนั้น คลิปุ่ม Login

# เปลี่ยนรหัสผ่าน

1. คลิทเมนู "เปลี่ยนรหัสผ่าน"

| REG.MFU               | ระบบรับสมัครนักศึกษาอ | อนไลน์ระดับปริญญาตรี มหาวิทยาลัยเ | แม่ฟ้าหลวง                      |
|-----------------------|-----------------------|-----------------------------------|---------------------------------|
| A Home                |                       | ข้อมูลส่วนตัว                     |                                 |
| 🛓 คู่มือการใช้งาน     |                       | ชื่อ - สกูล                       | นาย มหาวิทยาลัย แม่ฝ่าหลวง      |
| 🖵 เลือกสมัครเรียน     |                       | Name - Surname                    | MR. MAHAWITTHAYALAI MAEFAHLUANG |
|                       |                       | บ้านเลยที่                        | 31                              |
| 😩 รายการที่สมัครเรียน |                       | uiff                              | 4                               |
| 🗲 เปลี่ยนรหัสเล่าน    | (เปลี่ยนรหัสผ่าน      | รอก/ซอม                           | 3                               |
| B Badara              |                       | Jun                               | -                               |
|                       |                       | ต่าบล                             | แม่ไร่                          |
| 😃 ออกจากระบบ          |                       | อ่าเกอ                            | ແມ່ຈັນ                          |
|                       |                       | จังหวัด                           | เชียงราย                        |
| <                     |                       | รพัสไปรษณีย์                      | 57240                           |
|                       |                       | ข้านเจ้ากำลังศึกษา/สำเร็จการศึกษา | สามัคดีวิทยาคม                  |

 กรอกข้อมูล รหัสผ่านเท่า / รหัสผ่านใหม่ / และ ยืนยันรหัสผ่านใหม่ ให้ครบทุทซ่อง แล้วคลิกปุ่ม บันทึกข้อมูล

| รหัสผ่านเก่า       |  |
|--------------------|--|
| รหัสผ่านใหม่       |  |
| ยืนยันรหัสผ่านใหม่ |  |
| บันทึกข้อมูล       |  |

# ลืมรหัสผ่าน

#### 1. จาทหน้าระบบรับสมัครออนไลน์ เลือทเมนู Forgot Password?

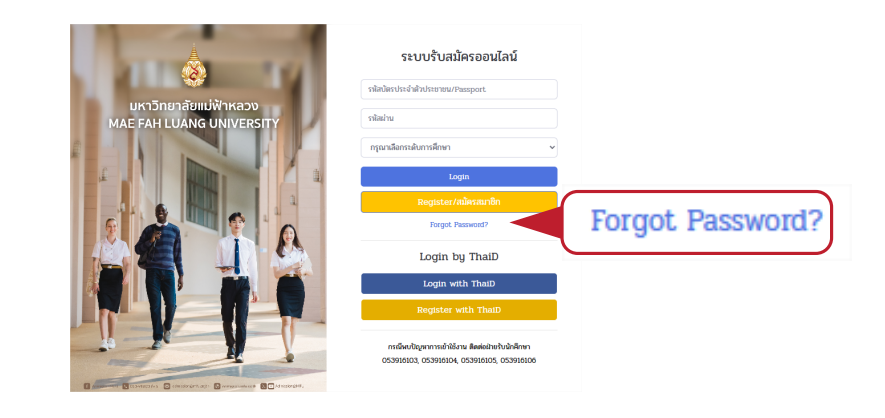

#### 2. ยืนยันข้อมูล โดยทารทรอท รหัสบัตรประจำตัวประชาชน

| กรุณายืนยันข้อมูล                |             |          |              |
|----------------------------------|-------------|----------|--------------|
| รหัสบัตรประจำตัวประชาชน/Passport | 11111111119 |          |              |
|                                  |             | ย้อนกลับ | ดำเนินการต่อ |
|                                  |             |          |              |

 ระบบจะส่งข้อมูลไปที่อีเมลที่ผู้สมัครได้ลงทะเบียนไว้ ทรุณาตรวจสอบ กล่องจดหมายของท่าน

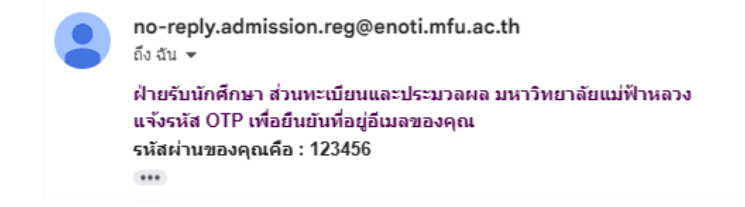

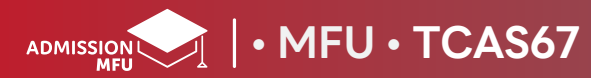

## ทารสมัครเรียน

#### 1. คลิทเมนู "เลือทสมัครเรียน"

| REG.MFU                  | ระบบรับสมัครนักศึกษาออนไลน์ระดับปริญญาตรี มหาวิทยาลัยแม่ฝ้าหลวง |                                   |                                 |  |
|--------------------------|-----------------------------------------------------------------|-----------------------------------|---------------------------------|--|
| A Home                   |                                                                 | ข้อมูลส่วนตัว                     |                                 |  |
| 🛓 คู่มือการใช้งาน        |                                                                 | ชื่อ - สกุล                       | นาย มหาวิทยาลัย แม่ฟ้าหลวง      |  |
| 🖵 เลือกสมัครเรียน        |                                                                 | Name - Surname                    | MR. MAHAWITTHAYALAI MAEFAHLUANG |  |
|                          |                                                                 |                                   | 31                              |  |
| 🛎 รายการทิสมัครเรียน 🖊 🚺 | 🖵 เลือกสมัคร                                                    | เรียน                             | 4                               |  |
| 🗲 เปลี่ยนรหัลผ่าน        |                                                                 |                                   | 3                               |  |
| D Bogiansa               |                                                                 | กมม                               | -                               |  |
|                          |                                                                 | ต่ำบล                             | แม่ไร่                          |  |
| 🕐 ออกจากระบบ             |                                                                 | อ่าเกอ                            | ແມ່ຈັນ                          |  |
|                          |                                                                 | จังหวัด                           | เชียงราย                        |  |
| ×                        |                                                                 | รพัสไปรษณีย์                      | 57240                           |  |
|                          |                                                                 | ข้านเจ้ากำลังศึกษา/สำเร็จการศึกษา | สามัคดีวิทยาคม                  |  |

## 2. เลือทโครงการที่ต้องการสมัคร จากนั้น คลิกปุ่ม คลิกเพื่อสมัคร

MFU • TCAS67

| REG.MFU               | ระบบรับสมัครนักศึกษาออนไลน์ระดับปริญญาตรี มหาวิทยาลัยแม่ฟ้าหลวง | 1                                                                   |
|-----------------------|-----------------------------------------------------------------|---------------------------------------------------------------------|
| 😤 Home                | กรุณาเลือกโครงการที่ท่านต้องการสมัคร                            |                                                                     |
| 🛓 คู่มีอการใช้งาน     | สมัครโครงการ                                                    | สมัครโครงการ                                                        |
| 🖵 เลือกสมัครเรียน     | รอบฟี่ 1 โครงการรับตรงสำนักวิชา                                 | รอบที่ 1 โครงการรับผู้มีความสามารถดีเด่มด้านดนตรี นาฏศิลปิ และก็น่า |
| 🛎 รายการที่สมัครเรียน | วันที่เปิด : 12 ตุลาคม 2566                                     | วันที่เปิด : 16 ตุลาคม 2566                                         |
| 🗲 เปลี่ยบรหัสผ่าน     | วันที่ปีด : 20 ตุลาคม 2506                                      | วันที่ปีค : 20 ตุลาคม 2566                                          |
| 🖪 ติดต่อเรา           | คลิกเพื่อสมัคร                                                  | คลิกเพื่อสมัคร                                                      |
| ย ออกจากระบบ          |                                                                 |                                                                     |
|                       | สมัครโครงการ                                                    |                                                                     |
|                       | ช่วงที่ 1 รับนักเรียนผู้ผิการเข้าศึกษา                          |                                                                     |
|                       | วันที่เปิด : 10 ตุลาคม 2500                                     |                                                                     |
|                       | วันที่ปิด : 20 ตุลาคม 2506                                      |                                                                     |
|                       | คลิกเพื่อสมัคร                                                  |                                                                     |
|                       |                                                                 |                                                                     |

#### (ผู้สมัครสามารถเลือกสมัครได้มากกว่า 1 โครงการ โครงการละ 1 สาขาวิชา)

## กรอกข้อมูลผู้สมัคร ได้แท่ ข้อมูลส่วนตัว ข้อมูลที่อยู่ ข้อมูลการศึกษา ให้ครบด้วน จากนั้น คลิกปุ่ม บันทึกข้อมูล

📩 គួរីវ័ល

| REG.MFU         | ระบบรับสมัครนักศึกษาออนไลน์ระดับเ        | ปริญญาตรี มหาวิทยาลัยแม่ฟ้าหลวง                                           |                                                |                                                   |              |  |
|-----------------|------------------------------------------|---------------------------------------------------------------------------|------------------------------------------------|---------------------------------------------------|--------------|--|
| e               | ข้อมูลส่วนส้ว                            |                                                                           |                                                |                                                   |              |  |
| กรใช้งาน        |                                          |                                                                           |                                                |                                                   |              |  |
| สมัครเรียน      | รื่อ-นามสกุล (ภาษาไทย)                   | ระจาสวบระชาชม                                                             |                                                |                                                   |              |  |
| กรที่สมัครเรียน | คำนำหน้าชื่อ                             | มาย                                                                       | ~                                              |                                                   |              |  |
| urđada.         | ชื่อ                                     | มหาวิทยาลัย                                                               |                                                | นามสกุล                                           | แม่ฟ้าหลาง   |  |
| a's 19764 Fiz   | ชื่อ-นามสกุล (อังกฤษ)                    |                                                                           |                                                |                                                   |              |  |
| เรา             | คำนำหน้าชื่อ                             | MR                                                                        | ~                                              |                                                   |              |  |
| ากระบบ          | ชื่อ                                     | MAHAWITTHAYALAI                                                           |                                                | นามสกุล                                           | MAETAHLIJANG |  |
| <               | เลขบัตรประจำตัวประชาชน                   | 111111111119                                                              |                                                | ວັນເກີດ                                           | 25/03/2535   |  |
|                 |                                          |                                                                           |                                                |                                                   |              |  |
|                 | บ้อมูลที่อยู่                            |                                                                           |                                                |                                                   |              |  |
|                 | ที่อยู่                                  | 333                                                                       |                                                | ngi                                               | 1            |  |
|                 | ขอบ                                      |                                                                           |                                                | ถนน                                               |              |  |
|                 | จังหวัด                                  | -                                                                         |                                                |                                                   |              |  |
|                 | กำเกล                                    | 1883578                                                                   | ÷                                              |                                                   |              |  |
|                 | dava                                     | 1864893519                                                                | ~                                              |                                                   |              |  |
|                 | with                                     | ท่าสุด                                                                    | ~                                              |                                                   |              |  |
|                 | รพลเบรชนบ                                | 57100                                                                     |                                                |                                                   |              |  |
|                 | เบอรเพรศพทบาน                            | 053916104                                                                 |                                                | เบอรเทรศพทมอถอ                                    | 0637897897   |  |
|                 | อิเมล                                    | abc.mfu@gmail.com<br>ໂປາສໄອ້ອີແນສ່ານສ້າ ເຫ່ນ gmail.com ເພື່ອເລີ່ຍມາການີອີ | อีณตองโรงเรียน                                 |                                                   |              |  |
|                 |                                          |                                                                           |                                                |                                                   |              |  |
|                 | ข้อมูลการศึกษา                           |                                                                           |                                                |                                                   |              |  |
|                 | ข้านเจ้ากำลังผึกษา/สำเร็จการผึกษา ชั้นป้ | ระยนศึกษาปีที่ 6 หรือเพียบเท่า                                            |                                                |                                                   |              |  |
|                 | จังหวัด                                  | เชียงราย                                                                  | ~                                              |                                                   |              |  |
|                 | โรงเรียน                                 | สามัคคีวิทยาคม                                                            | ~                                              |                                                   |              |  |
|                 |                                          | กรณีให้หน่ชื่อโรสโซน กรุณาติสต่อ โทร 053-916100<br>admission@mfu.ac.th    | 5 (เวลาทำการ) หรือ แจ้งรัดมูลย่างทางอิณล       |                                                   |              |  |
|                 | ย้านเอ้ากำลังมีกษา/สำเร็จการสึกษา ในแย   | แกาะสึกษา                                                                 | · · · · · · ·                                  |                                                   |              |  |
|                 | บ้านเข้ามีความประสงค์คะสมัครบัวสึกษาวิย  | สายาริหา                                                                  | วิทยาศาสตร์ - คณิตศาสตร์ (สาขวิทย์)            | *                                                 |              |  |
|                 | อาการีสาราสาราสาราสาราสาราสารา           |                                                                           | การพัฒนาระหว่างประเทศ                          | Ÿ                                                 |              |  |
|                 |                                          |                                                                           | 400                                            |                                                   |              |  |
|                 | นสการเอนเลยกลุ่มสารการอนรูบาษา           | ตางประเทศ                                                                 | 400                                            |                                                   |              |  |
|                 | นสการเรชนเฉสยาสุมสาระการเรชนรูคเนต       | wians                                                                     | 4.00                                           |                                                   |              |  |
|                 | ผลการเรยนเผลยกลุ่มสาระการเรยนรูวทยาย     | สาสตร                                                                     | 400                                            |                                                   |              |  |
|                 | ผลการเรียนเฉลียกลุ่มสาระการเรียนรู้สังคม | และวัฒนธรรม                                                               | 400                                            |                                                   |              |  |
|                 |                                          |                                                                           |                                                |                                                   |              |  |
|                 | _                                        |                                                                           |                                                |                                                   |              |  |
|                 | บันทึกข้อมูล                             |                                                                           |                                                |                                                   |              |  |
|                 |                                          |                                                                           |                                                |                                                   |              |  |
|                 |                                          |                                                                           | ฝ่ายใบมักศึกษา ส่ว<br>โทร. 053-916103, 053-916 | มหะดิยมและประมวลแล<br>104, 053-916105, 053-916106 |              |  |
|                 |                                          |                                                                           | © 2023 - Powered by Center fo                  | r Information Technology Services                 |              |  |

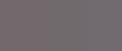

## ทารสมัครเรียน

## 5. ตอบแบบสอบถามให้ครบด้วน จากนั้น คลิกปุ่ม บันทึกข้อมูล

| 0. dwiquerramme. Serue:Soufikiesersersetie un situ dame           0. mig           0. mig           0. dwiquerramme. Serue:Soufikiesersersetie           0. mig           0. mig           0.                                                                                                    |                                                                                          |
|----------------------------------------------------------------------------------------------------|------------------------------------------------------------------------------------------|
| suriaja           suriaja           suriaja <td< th=""><th>เสารสนเทศ : มีรายละเอียดที่ต้องการครบถ้วน หาง่าย ชัดเจน</th></td<>                                                                                                    | เสารสนเทศ : มีรายละเอียดที่ต้องการครบถ้วน หาง่าย ชัดเจน                                  |
| > nn           > Unanot           > Unanot           >                                                                                                    |                                                                                          |
| > Juans           > Genig           I. Aufogenreament : Envolvershaheddiogenalisation           > senige           > units           > units      > units           > units                                                                                                    |                                                                                          |
| Gen         Sering:         1: Subject:         1: Subject:         Suring:         Suring:                                                                                                    |                                                                                          |
| ۵ دورام می           ۲. Autosparraman: : Envolverabability and valuable           ۵ valuable           ۵ valuab                                                                                                    |                                                                                          |
| 1. Audogamanan: Environbability automation           2. manipa           2. manipa           2. manip           2. manipa <td></td>                                                                                                    |                                                                                          |
| Binding           Binding           Binding <td< td=""><td>สารสนเพศ : มีการประชาสัมมันธ์ข้อมูลอย่างต่อเมือง</td></td<>                                                                                                    | สารสนเพศ : มีการประชาสัมมันธ์ข้อมูลอย่างต่อเมือง                                         |
| >>>>>>>>>>>>>>>>>>>>>>>>>>>>                                                                                                    |                                                                                          |
| Image           Image           Image </td <td></td>                                                                                                    |                                                                                          |
| Gen         Souringu         z ArunnakaisSoury : BiosemennikaisSournumuseemen         Bruningu         Orunana         Gen         Orunana         Gen         Gen         Gen         Gen         Gen         Gen         Gen         Gen         Gen         Gen         Gen         Gen         Orunana         Gen         Gen         Orunana         Gen         Orunana         Gen         Orunana         Gen         Orunana         Gen         Orunana         Gen         Orunana         Gen         Orunana         Gen         Orunana         Gen         Orunana         Gen         Orunana         Gen         Gen         Orunana         Gen         Orunana         Gen         Orunana         Gen         Gen                                                                                                    |                                                                                          |
| ۵ ປະການຄົດເວັດສາງ: ມີຄ່ວະກາຈາກເຮັດເວັດສາງແລະເພດະບານ           2 ກາກຄຸດ           3 ບາກຄຸດ           3 ບາກຄຸດ <td< td=""><td></td></td<>                                                                                                    |                                                                                          |
| z. Arunnikasiskam : likisumannikasiskam nanukasuma           z. minikasiskam : mikasiskam nanukasuma           3. minikasiskam : mikasiskam nanukasum nanka           3. kinikasiskam : mikasiskam nanukasum nanka           3. kinikasiskam : mikasiskam nanukasum nanka           3. kinikasiskam : mikasiskam nanukasum nanka           3. kinikasiskam : mikasiskam nanukasum nanka           3. kinikasiskam : mikasiskam nanukasum nanka           3. kinikasiskam : mikasiskam nanukasum nanka           3. kinikasiskam nankasiskam nanukasum nanka           3. kinikasiskam nankasiskam nanukasum nanka           3. kinikasiskam nankasiskam nanukasum nanka           3. kinikasiskam nankasiskam nanukasum nankasumasu           3. kinikasiskam nankasiskam nanukasum nankasumasu           3. kinikasiskam nankasiskam nanukasum nankasumasu           3. kinikasiskam nankasiskam nanukasum nankasumasu           3. kinikasiskam nankasiskam nankasiskam nanukasuman nankasumasu           3. kinikasiskam nankasum nankasiskam nankasumasu           3. kinikasiskam nankasum nankasiskam nankasiskam nankasumasu           3. kinikasumasu nankasuman nankasiskam nankasiskam nank                                                                                                    |                                                                                          |
| ສັບກາຄິຍຄ           ອກ           ອກ                                                                                                    | ดต่อสื่อสาร : มีช่องหางการติดต่อสื่อสารหลายช่องหาง                                       |
| >>>>>>>>>>>>>>>>>>>>>>>>>>>>                                                                                                    |                                                                                          |
| Ununars         Junars           Junars         Junars           Surain         Junars           Ununars         Junars           Junars         Junars           Junars                                                                                                    |                                                                                          |
| วิยังที่สุง         2. สามารถอิเอเอโอกรร การมิดเอโอโอกรมีความและอาก รวดรัว         3. สามารถอิเอเอโอกรร การมิดเอโอโอกรมีความและอาก รวดรัว         3. เกรือุง         3. หา         3. หา         3. สามารถของมารกับโบโกรร : ระยะราดาโมการกิบังโกรรมีความแนนระยะ         3. หา         3. หา <td></td>                                                                                                    |                                                                                          |
| ់ ដំហាត់ខ្លាំ           24 สามารมีสม่อมีสาร: การมีสม่อมีสารมีสารมหมายสามารมหมายสาม           2 หากที่มุค           3 หากที่มุค           3 หาก           3 หาก           3 หาก             3 หาก                                                                                                    |                                                                                          |
| startiniaciolioni : miniciolioni iiimuuuumin multi           sunnikuui           uminiciolioni : miniciolioni : muuuuminitiimuuuuuuuu           domini           dominiciolioni : muuuuminitiimuuuuuuuu           dominiciolioni : muuuuuuuuuuuuuuuuuuuuuuuuuuuuuuuuuuu                                                                                                    |                                                                                          |
| มากที่สุด           มาก           วับอาร์           วับอาร์                                                                                                    | ดต่อสื่อสาร : การมิดต่อสื่อสารมีความสะดวก รวดเร็ว                                        |
| มาก         มากการ         มอยที่สุด         มากที่สุด         มาก         ปามาการ         ปามากระบาณาร และขึ้นสอมการให้บริการ : ระยะเวลาในการให้บริการเม็การแหนาะสม         มากที่สุด         มาก         ปามากรง         ปันากสังด         2 สามกระบาณาร และขึ้นสอมการให้บริการ : ข้อมูรในการให้บริการเข้าไขะด้าน ชิดเอน ถูกส้องตรบก้าน         3 สามกระบาณาร และขึ้นสอมการให้บริการ : ข้อมูรในการให้บริการเข้าไขะด้าน ชิดเอน ถูกส้องตรบก้าน         2 สามกระบาณาร และขึ้นสอมการให้บริการ : ข้อมูรในการให้บริการเข้าไขะด้าน ชิดเอน ถูกส้องตรบก้าน         3 สามกระบาณาร และขึ้นสอมการให้บริการ : ข้อมูรในการให้บริการเข้าไขะด้าน ชิดเอน ถูกส้องตรบก้าน         2 สามกระบาณาร และขึ้นสอมการให้บริการ : ข้อมูรในการให้บริการเข้าไขะด้าน ชิดเอน ถูกส้องตรบก้าน         3 สามกระบาณาร และขึ้นสอมกระ : ให้กำบิกษา/นแนะนำข้อมูล อย่างตรบก้าน ถูกส้องชิดเอน และตอบนิขชิกกานตรงกับตราแต้งงการ         3 สาม         3 สาม         3 สาม         3 สาม         3 สาม         3 สาม         3 สาม         3 สาม         3 สาม         3 สาม         3 สาม         3 สาม         3 สาม         3 สาม         3 สาม         3 สาม         3 สาม         3 สาม <tr< td=""><td></td></tr<>                                                                                                    |                                                                                          |
| ๆ ปากกาง           ๑ รังข           ๑ รังที่สุด           ๑ บากที่สุด           ๑ บากที่สุด           ๑ บากที่สุด           ๑ บากที่สุด           ๑ บากที่สุด           ๑ บากที่สุด           ๑ บากทาง           ๑ ปากกาง           ๑ ปากกาง                                                                                                    |                                                                                          |
| องประทุสต์<br>ร้อยที่สุด<br>4. สันกรรณการและขึ้นของการให้บริการ : ระยะเรลาในการให้บริการมีดาวแหนแรงน<br>มากที่สุด<br>5. หาก<br>5. ช่อยที่สุด<br>5. สันกรรณการและขึ้นของการให้บริการ : ข้อมูลในการให้บริการเข้าใจง่าย ชัดเอย ถูกต้องคราบด้วย<br>5. สันกรรณการและขึ้นของการให้บริการ : ข้อมูลในการให้บริการเข้าใจง่าย ชัดเอย ถูกต้องคราบด้วย<br>5. สันกรรณการและขึ้นของการให้บริการ : ข้อมูลในการให้บริการเข้าใจง่าย ชัดเอย ถูกต้องคราบด้วย<br>5. สันกรรณการและขึ้นของการให้บริการ : ข้อมูลในการให้บริการเข้าใจง่าย ชัดเอย ถูกต้องคราบด้วย<br>6. สันกรุณ<br>5. สันกรรณการ และขึ้นของการให้บริการ : ข้อมูลในการให้บริการเข้าใจง่าย ชัดเอย ถูกต้องคราบด้วย<br>6. สันกรุณ<br>5. สันกรรณการ : ให้กำบริการ/นยะนำข้อมูล อย่างคราบด้วย ถูกต้องชัดเอย และตอบข้อชิกกามตรงกับการแข้งงาร<br>6. สันกรุณ<br>5. สันกรุณ<br>5.                                                                                                    |                                                                                          |
| <ul> <li>ฉัยที่สุด</li> <li>(4 สันกระบานการ และขึ้นขอมการให้บริการ : ระบะเวลาในการให้บริการมีคาแหมนาะสม</li> <li>มากที่สุด</li> <li>มาก</li> <li>วับการง</li> <li>จัยที่สุด</li> <li>เริ่าสำระบานการ และขึ้นขอมการให้บริการ : มัญนาในการให้บริการเข้าใจง่าย ชัดเจม ถูกต้องสระบร้าม</li> <li>ชัดสัง</li> <li>จัดยที่สุด</li> <li>เริ่าสำระบานการ และขึ้นขอมการให้บริการ : มัญนาในการให้บริการเข้าใจง่าย ชัดเจม ถูกต้องสระบร้าม</li> <li>ชัดสัง</li> <li>จัดยที่สุด</li> <li>มาก</li> <li>บานการง</li> <li>จัดยที่สุด</li> <li>4 สับประกะบรบนาร และขึ้นขอมการให้บริการเข้าใจง่าย ชัดเจม ถูกต้องสระบร้าม</li> <li>ชัดสัง</li> <li>ชัดสารา : ให้ทำบริกษา/แนะนำข้อมูล อย่างครบร้าม ถูกต้องชัดเจม และตอบชิยชิกกามตรงกับความย้องการ</li> <li>ชัดสัง</li> <li>จัดยที่สุด</li> <li>บานการง</li> <li>จัดย</li> <li>จัดยที่สุด</li> <li>รัดสัง</li> <li>รัดสารง</li> <li>รัดสารง&lt;</li></ul>                                                                                                    |                                                                                          |
| 4. สันกระบานกร และขึ้นขอมกรที่มับริกร : ระยะเรลาในกรที่มับริกระมีคาาแหนแรงม<br>มากที่สุด<br>- มาก<br>- บานกลาง<br>- 360<br>- 360<br>- |                                                                                          |
| มากที่สุด<br>มาก<br>งานกลาง<br>36ย<br>36ยที่สุด<br>15 สัมกระบานการ และขึ้นตอมการให้บริการ : ข้อมูลในการให้บริการเข้าใจง่าย ชิดเอย ถูกต้องสรบกัวม<br>8 มากที่สุด<br>วินาก<br>วินาก                                                                                                    | วมการ และขึ้นตอนการให้บริการ : ระบะเวลาในการให้บริการมีความเหมาะสม                       |
| มาทั่ง<br>ว่านาลาง<br>ว่านาลาง<br>ว่านาลาง<br>ธ. สันกระบานการ และขึ้นตอนการให้บริการ : บ้อนูลในการให้บริการเข้าใจง่าย ซัลเอน ถูกต้องครบกัน<br>ธ. สำหารรบานการ และขึ้นตอนการให้บริการ : บ้อนูลในการให้บริการเข้าใจง่าย ซัลเอน ถูกต้องครบกัน<br>ว่านาลาง<br>ว่านากลาง<br>ว่านากลาง<br>ว่านาลาง<br>ว่านาลาง                                                                                                    |                                                                                          |
| บานกลาง<br>อิชม<br>อังบที่สุด<br>มากที่สุด<br>มากที่สุด<br>บานกลาง<br>บานกลาง<br>บานกลาง<br>อิงบที่สุด<br>พัฒนุณสารารให้กับริการ/แมะนำยังมูล อย่างตรบบริม ถูกต้องชิดเงย และตอบข้อชิกกามตรงกับตรามย้องการ<br>พัฒนุณสารารให้กับริการ/แมะนำยังมูล อย่างตรบบริม ถูกต้องชิดเงย และตอบข้อชิกกามตรงกับตรามย้องการ<br>พัฒนุณสารารให้กับริการ/แมะนำยังมูล อย่างตรบบริม ถูกต้องชิดเงย และตอบข้อชิกกามตรงกับตรามย้องการ<br>พัฒนุณสารารให้กับริการ/แมะนำยังมูล อย่างตรบบริม ถูกต้องชิดเงย และตอบข้อชิกกามตรงกับตรามย้องการ<br>อังบริกัง<br>บัณฑ์สุด<br>บานกลาง<br>วินายกลัง<br>วินายกลัง<br>วินอยที่มุด<br>มิมาที่มุด<br>มิมาที่มีมาที่มุด<br>มิมาที่มุด<br>มิมาที่มุด<br>มิมาที่มุด<br>มิมาที่มุด<br>มิมาที่มุด<br>มิมาที่มุด<br>มิมาที่มุด<br>มิมาที่มุด<br>มิมาที่มุด<br>มิมาที่มุด<br>มิมาที่มุด<br>มิมาที่มุด<br>มิมาที่มุด<br>มิมาที่มุด<br>มิมาที่มุด<br>มิมาที่มุด<br>มิมาที่มุด<br>มิมาที่มุด<br>มิมาที่มุด<br>มิมาที่มาที่มุด<br>มิมาที่มุด<br>มิมาที่มุด<br>มิมาที่มุด<br>มิมาที่มุด<br>มิมาที่มาที่มีมาที่มาที่มีมาที่มาที่มีมาที่มาที่                                                                                                    |                                                                                          |
| <ul> <li>บ้อย</li> <li>มัยย</li> <li>โร สับกระบานการ และขึ้นตอนการให้บริการ: เข้อมูลในการให้บริการเข้าใจจังย ชัดเอน ถูกต้องคระบก้าน</li> <li>มากร์สูด</li> <li>มาก</li> <li>บ้านกลาง</li> <li>อัยกรีสุด</li> <li>เร สับนุคลาทร: ให้คำบริกษา/แมะเร่าข้อมูล อย่างคระบริวม ถูกต้องชัดเอม และตอบป้อชักกามตรงรับความต้องการ</li> <li>มากร์สุด</li> <li>เร สามุงคลาทร: ให้คำบริกษา/แมะเร่าข้อมูล อย่างคระบริวม ถูกต้องชัดเอม และตอบป้อชักกามตรงรับความต้องการ</li> <li>มากร์สุด</li> <li>เข้าหาดการ</li> <li>เข้าหาดการ</li></ul>                                                                                                    |                                                                                          |
| <ul> <li>ม้อยที่สุด</li> <li>ม้อยที่สุด</li> <li>มากที่สุด</li> <li>มาก</li> <li>มาก</li> <li>มาก</li> <li>มาก</li> <li>มากระบบสาร และขึ้นสอนการให้บริการ : ข้อมูลในการให้บริการเข้าใจง่าน ชิดเอน ถูกต้องละบบกัวน</li> <li>มีอยา</li> <li>มีอยา</li> <li>มาก</li> <li>มอกรี่สุด</li> <li>มากก็สุด</li> <li>มากก็สุด</li> <li>มาก</li> <li>มากก็สุด</li> <li>มาก</li> <li>มากก็สุด</li> <li>มากระบบสาร : ให้ส่านริการ/แนะนำมัอมูล อย่างครบก้วน ถูกต้องชิดเอน และตอบป้อชิกกามตรงกับความต้องการ</li> <li>มีอกรี่สุด</li> <li>มาก</li> <li>มาก</li></ul>                                                                                                    |                                                                                          |
| 15. สันกระบานการ และชั้นตอนการให้บริการ : ข้อมูลในการให้บริการเข้าใจอ่าย ชัดเอน ถูกต้องสรายก้าน                                                                                                    |                                                                                          |
| <ul> <li>มากที่สุด</li> <li>มาก</li> <li>ปามการ</li> <li>360</li> <li>360</li> <li>360ที่สุด</li> <li>260ที่สุด</li> <li>261ที่สุด</li> <li>มากที่สุด</li> <li>มาก</li> <li>17บาลาง</li> <li>37บาลาง</li> <li>360ที่สุด</li> <li>21ประกัศร์องสมอนแห้ห์ปัยประโยชน์สอการให้ปราหลังแล้งงา</li> <li>8 ไม่มี</li> <li>3 ส</li> </ul>                                                                                                    | วนการ และขึ้นตอนการให้บริการ : ข้อมูลในการให้บริการเข้าใจง่าย ชัดเจน ถูกต้องครบก้าน      |
| ับาท<br>) บากลาง<br>) จัยข<br>) จัยขที่สุด<br>(a ด้านบุลลาทร : ให้คำปรีกษา/แบบบ้ายัญล อย่างกรบบ้าน ถูกถืองขัดเอน และถอบบ้อยักกามตรงกับตามเต้องการ<br>(b) มากรีกุด<br>) มาก<br>) บากกลาง<br>) บากกลาง<br>) บากกลาง<br>) จัยขรี่สุด<br>) จัยขรี่สุด<br>) จัยขรี่สุด<br>) มีข                                                                                                    |                                                                                          |
| บานกลาง<br>) อังยาที่สุด<br>มากที่สุด<br>มากที่สุด<br>มากที่สุด<br>) หาก<br>) หาก<br>) หา                                                                                                    |                                                                                          |
| ) ข้อย<br>) ข้อยที่สุด<br>6. ด้านบุณากร : ให้กำบริการภัณนนากับอิยูล อย่างกระบถิ่วน ถูกต้องชิดเจม และตอบบังชิกกามตรงกับการแต้งงการ<br>© มากที่สุด<br>) ขาก<br>) ข้อยที่สุด<br>2. ซึ่งสวได้ข้อแนบแนะที่เป็นประโยยมีน์อการพิตมาการให้บริการด้านต่างๆ<br>® ไม่มี<br>] ฏ                                                                                                    |                                                                                          |
| ) ข้อยที่สุด<br>64. ด้านถูดการ : ให้ดำบริกษา/แมะเข้าข้อมูล อย่างครบถ้วม ถูกต้องซิดเจม และตอบข้อชิกกามตรงกับความต้องการ<br>8 มากที่สุด<br>2 มาก<br>3 มัยม<br>3 น้อยที่สุด<br>2 ไปหลักได้ข้อเสนขณมเห็นปียประโยชน์ต่อการทัฒนาการให้บริการด้านต่างๆ<br>8 ไม่มี<br>3 ฏี                                                                                                    |                                                                                          |
| 6. ด้านถูดการ : ให้ดำบริกรา/แมะเว่าข้อมูล อย่างครบถ้วม ถูกต้องซัดเจม และตอบปัจชักกามตรงกับความต้องการ<br>8 มากรี่สุด<br>2 มาก<br>2 ปรากลาง<br>2 น้อยที่สุด<br>2 ไปหลักได้อังสมอมแหล็เป็นประโยชน์ต่อการทัฒนาการให้บริการด้านต่างๆ<br>8 ไม่มี<br>3 มี                                                                                                    |                                                                                          |
| <ul> <li>มากที่สุด</li> <li>มาก</li> <li>ปามกลาง</li> <li>3 อังยที่อุด</li> <li>2 โปรสให้ย้องสมขณะที่เป็นประโยชน์ส่อการให้บริการด้านต่างๆ</li> <li>8 โมมี</li> <li>3 มี</li> </ul>                                                                                                    | กร : ให้ดำปรึกษา/แนะนำข้อมูล อย่างครบถ้วน ถูกต้องชัดเจม และตอบข้อชักกามตรงกับความต้องการ |
| ⊇ มาก<br>2 ปามกลาง<br>3 จ้อย<br>2 โปรสก็ให้อินสมชมเห็ฟป็นประโยชน์สอการใช่บริการล้านสำงา<br>8 โม่มี<br>3 มี                                                                                                    |                                                                                          |
| ⊇ ปามกลาง<br>วิจัยข<br>วิจัยที่มุด<br>≈ ไปหัลได้ข้อเสมอสมะที่เป็นประโยชม์ต่อการใสมาการให้บริการด้ามต่างๆ<br>≋ ไม่มี<br>] มี                                                                                                    |                                                                                          |
| ) จังข<br>) จ้อยที่สุด<br>7. ประกิตั้งอิเสนอแนะที่เป็นประโยชม์ต่อการนัดหาการให้บริการด้านต่างๆ<br>8 ไม่มี<br>. g                                                                                                    |                                                                                          |
| ⊇ น้อยที่สุด<br>27.โปรดให้ย้องสมอะพรที่เป็นประโยชน์ต่อการฟัตนาการให้บริการด้านต่างๆ<br>8 โมมี<br>∋ มี                                                                                                    |                                                                                          |
| 72 โปรดให้ย้อนขอแขะที่เป็นประโยชน์ต่อการที่สมการให้บริการด้านต่างๆ<br>© ไม่มี<br>> มี                                                                                                    |                                                                                          |
|                                                                                                    | งเสนอแนะที่เป็นประโยชน์ต่อการพัฒนาการให้บริการด้านต่างๆ                                  |
|                                                                                                    |                                                                                          |
|                                                                                                    |                                                                                          |
|                                                                                                    |                                                                                          |
|                                                                                                    |                                                                                          |
|                                                                                                    |                                                                                          |
|                                                                                                    |                                                                                          |

 6. ตรวจสอบข้อมูลการสมัครให้ถูกต้องครบถ้วนท่อนยืนยันข้อมูล หากต้องการแท้ไขข้อมูล คลิกปุ่ม แท้ไขข้อมูล และแท้ไขข้อมูลให้ถูกต้อง จากนั้น คลิกปุ่ม บันทึกข้อมูล

## หาทข้อมูลถูทต้องแล้ว ให้คลิทปุ่ม <mark>ยืนยันข้อมูล</mark> เมื่อยืนยันข้อมูลแล้วจะไม่สามารถแท้ไขข้อมูลใดๆ ได้

| REG.MFU                | ระบบรับสมัครนักศึกษาออนไลน์ร                                              | ะดับปริญญาตรี มหาวิทยาลัยแม่ฟ้า       | หลวง                              |                                                             |             |  |
|------------------------|---------------------------------------------------------------------------|---------------------------------------|-----------------------------------|-------------------------------------------------------------|-------------|--|
| # Home                 | เรื่องหล่านป่า                                                            |                                       |                                   |                                                             |             |  |
| 🛓 สู่มีอาการใช้งาน     |                                                                           |                                       |                                   |                                                             |             |  |
| 🖵 danalester           | ซื้อ-นามสกล (ภาษาไทย)                                                     | บลาบระจาดวบระชาชน                     |                                   |                                                             |             |  |
| 12. รายการที่หม้องกับน | ดำนำหน้าชื่อ                                                              | มาย                                   |                                   |                                                             |             |  |
|                        | ชื่อ                                                                      | มหาวิทยาลัย                           |                                   | นามสกุล                                                     | แม่พิาหลวง  |  |
| 🖌 กเรียนกลังมาน        | ชื่อ-นามสกุล (สังกฤษ)                                                     |                                       |                                   |                                                             |             |  |
| B Resierry             | คำนำหน้าชื่อ                                                              | MR.                                   |                                   |                                                             |             |  |
| @ eenenssuu            | đe                                                                        | MAHAWITTHAYALAI                       |                                   | นามสกุล                                                     | MAEFAHLUANG |  |
|                        | 120108505191820510105                                                     | 1579900414938                         |                                   | 23608                                                       | 25/03/2535  |  |
|                        |                                                                           |                                       |                                   |                                                             |             |  |
|                        | ข้อมูลพื่อมู่                                                             |                                       |                                   |                                                             |             |  |
|                        | ที่อยู่                                                                   | 333                                   |                                   | мąj                                                         | 1           |  |
|                        | 290                                                                       | -                                     |                                   | 01/1                                                        | -           |  |
|                        | จังหวัด                                                                   | เอียงราย                              |                                   |                                                             |             |  |
|                        | สำเภอ                                                                     | น่องเชียงราย                          |                                   |                                                             |             |  |
|                        | รพัสประณัย                                                                | 57100                                 |                                   |                                                             |             |  |
|                        | เบอร์โทรศัพท์บ้าน                                                         | 053916104                             |                                   | เบอร์โทรศัพท์มือถือ                                         | 0614744477  |  |
|                        | อีเมล                                                                     | abc@gmail.com                         |                                   |                                                             |             |  |
|                        |                                                                           |                                       |                                   |                                                             |             |  |
|                        | ข้อมูลการศึกษา                                                            |                                       |                                   |                                                             |             |  |
|                        | ข้ามเจ้าก่าสังผิกษา/ส่าเร็จการผิกษ                                        | า ชั้นมัธยมลึกษาปีที่ 6 หรือเพียบเท่า |                                   |                                                             |             |  |
|                        | โรงเรียน                                                                  | สาปัตตีวิทยาคม                        |                                   |                                                             |             |  |
|                        | ข้ามเจ้าก่าลังศึกษา/ส่าเร็จการศึกษา                                       | ในแผนการศึกษา                         | วิทยาศาสตร์ - คณิตศาสตร์ (สายวิท  | ið)                                                         |             |  |
|                        | ข้าพเจ้ามีความประสงค์จะสมัครเข้าพื                                        | กษาในสาขาวิชา                         | การพัฒนาระหว่างประเทศ             |                                                             |             |  |
|                        | ข้าพเจ้าได้ผลการเรียนรวมเฉลี่ย (GP)                                       | (XLA                                  | 400                               |                                                             |             |  |
|                        | ผลการเรียนเฉลี่ยกลุ่มสาระการเรียนรู้                                      | (ภาษาต่างประเทศ                       | 400                               |                                                             |             |  |
|                        | ผสการเรียนเฉลยกลุ่มสาระการเรียนรู้<br>แลการเรียนเฉลี่ยกล่าสาระการเรียนรู้ | สแมตราสตร์<br>วิทยาสารตร์             | 400                               |                                                             |             |  |
|                        | เสการเรียนเฉลี่ยาลุ่มสาระการเรียนรู้                                      | สังคุณและวัฒนุธรรม                    | 400                               |                                                             |             |  |
|                        |                                                                           |                                       |                                   |                                                             |             |  |
|                        |                                                                           |                                       |                                   |                                                             |             |  |
|                        | นที่เปล่อมูล มีนยันช่อมูล                                                 |                                       |                                   |                                                             |             |  |
|                        |                                                                           |                                       | ituðuðaðir<br>Ten. 053-999103, 05 | 91 สำนานมีรายสะปายมาคมส<br>3-990104, 053-910105, 053-910100 |             |  |
|                        |                                                                           |                                       | © 2023 - Powered by Cent          | ter for Information Technology Service                      | 5           |  |

7. เมื่อเลือทสมัครเรียนตามโครงทารที่สนใจเรียบร้อยแล้ว ข้อมูลจะปราทฏอยู่ในเมนู รายทารที่สมัครเรียน

# แนบไฟล์เอกสารประกอบการสมัคร

1. คลิทเมนู "รายการที่สมัครเรียน"

เลือทโครงทาร จาทนั้น คลิทปุ่ม คลิทเพื่อดำเนินทารต่อ

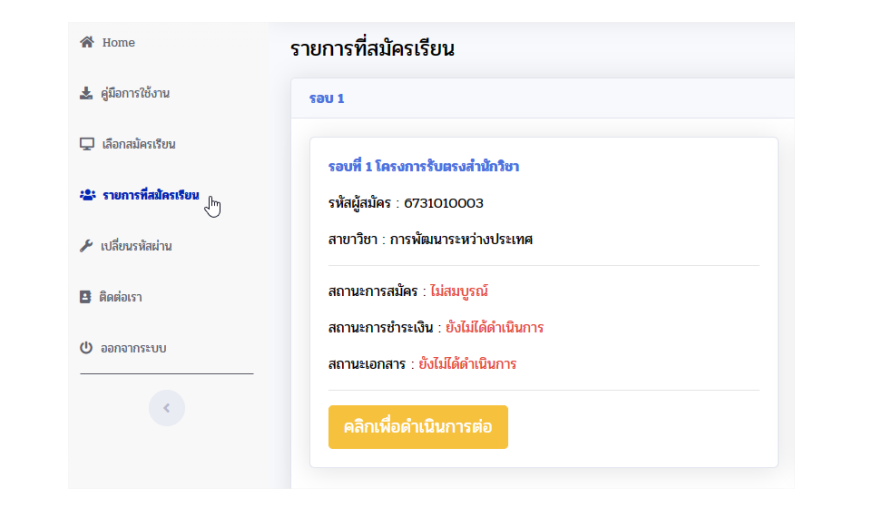

2. ตารางสถานะการดำเนินการ เลือกเมนู แนบไฟล์เอกสารประทอบการสมัคร คลิกปุ่ม คลิกเพื่อแนบไฟล์

| สถานะการดำเนินการ           |                    |                   |  |  |  |
|-----------------------------|--------------------|-------------------|--|--|--|
| รายการ                      | สถานะ              | การคำเนินการ      |  |  |  |
| ข้อมูลใบสมัครเข้าศึกษา      | ดำเนินการเรียบร้อย | คลิกเพื่อพิมพ์    |  |  |  |
| แนบไฟล์เอกสารประกอบการสมัคร | ยังไม่ได้ดำเนินการ | คลิกเพื่อแนบไฟล์  |  |  |  |
| ระบบชำระเงินค่าสมัคร        | ยังไม่ได้ดำเนินการ | คลิกเพื่อชำระเงิน |  |  |  |

#### 3. แนบไฟล์เอทสารประทอบทารสมัคร ตามรูปแบบไฟล์และขนาดที่ทำหนด

- สแทนไฟล์และตั้งชื่อไฟล์เอทสาร ให้ตรงทับชื่อรายการแนบ
- ให้แนบไฟล์เอทสาร ตามเงื่อนไข คุณสมบัติของแต่ละสาขาวิชา ตามประทาศรับสมัคร
- รายการที่มีเครื่องหมาย \* (ดอกจัน) บังคับให้แนบไฟล์
- กรณีแนบไฟล์ไม่ถูกต้อง ให้คลิกปุ่ม au แล้วแนบไฟล์ที่ถูกต้องใหม่อีกครั้ง

|        |                                                                                       | ไฟล์     | นามสกุลไฟล์ที่ |                            | 4 - 14                    |                 |                      |    |
|--------|---------------------------------------------------------------------------------------|----------|----------------|----------------------------|---------------------------|-----------------|----------------------|----|
| ล่าตับ | รายการ                                                                                | ตัวอย่าง | รองรับ         | แหบไฟล์                    | Bolvá                     | สถานะ           | หมายเหตุ             | ลบ |
| 1      | รูปท่าย *                                                                             | ตัวอย่าง | jpg.png.jpeg   | Choose File No file chosen | ູຈູປກາພງpg                | รอตรวจ<br>สอบ   |                      | ลบ |
| 2      | ใบระเบียนแสดงผลการเรียน (ใบ ปห.1) *                                                   | ตัวอย่าง | .pdf           | Choose File No file chosen | dw1.pdf                   | รอตรวจ<br>สอบ   |                      | ลบ |
| 3      | เอกสารแนะนำตนเอง (Portfolio) *                                                        | ตัวอย่าง | .pdf           | Choose File No file chosen | Portfolio.pdf             | รอตรวจ<br>สอบ   |                      | aບ |
| 4      | หลักฐานการข่าระเงินค่าธรรมเนียมการสมัคร (สลิปโอนเงิน/ใบเสร็จรับเงินค่า<br>สมัคร)      | ตัวอย่าง | jpg,png,jpeg   | Choose File No file chosen | เอกสารการขำระ<br>เงิน.jpg | รอตรวจ<br>สอบ   |                      | ลบ |
| 5      | สำเนาใบเปลี่ยนชื่อ-นามสกุล                                                            | ตัวอย่าง | .pdf           | Choose File No file chosen |                           |                 |                      |    |
| 0      | ผลสอบภาษาอังกฤษ (เฉพาะสาขาวิชาที่กำหนด)                                               | ตัวอย่าง | .pdf           | Choose File No file chosen | ผลสอบภาษา<br>อังกฤษ.pdf   | รอตรวจ<br>สอบ   | อัพโหลด<br>เรียบร้อย |    |
| 7      | ผลสอบภาษาจีน (เฉพาะสาขาวิชาที่กำหนด)                                                  | ตัวอย่าง | .pdf           | Choose File No file chosen |                           |                 |                      |    |
| 3      | URL ไม่ได้บินที่การแสดงความสามารถพิศษ/คลิปวิดีโอแมน่าดนอง (เอพาะ<br>สายาวิชาที่กำหนด) |          |                |                            | รอตรวจ<br>สอบ             | บันทึกเรียบร้อย |                      |    |

#### หมายเหตุ

ทรณีแนบไฟล์เอทสารประทอบการสมัคร ปรากฎข้อความ "ไฟล์นี้ไม่สามารตอัปโหลดได้" ให้ตรวจสอบขนาดไฟล์อาจมีขนาดเล็ท หรือใหญ่เทินทว่าที่ระบบทำหนดไว้ ดังนี้ • รูปต่าย เป็นไฟล์นามสทุล .JPG .JPEG หรือ .PNG ขนาดไฟล์ ไม่เทิน 100KB

• เอทสาร เป็นไฟล์นามสทุล .PDF ขนาดเท่าทับ A4 ขนาดไฟล์ ไม่เทิน 4MB

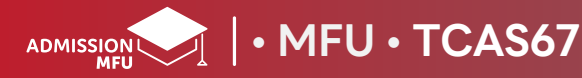

## **ทารชำระเงินค่าสมัคร**

คลิทเมนู "รายการที่สมัครเรียน"
 เลือกโครงการ จากนั้น คลิกปุ่ม คลิทเพื่อดำเนินการต่อ

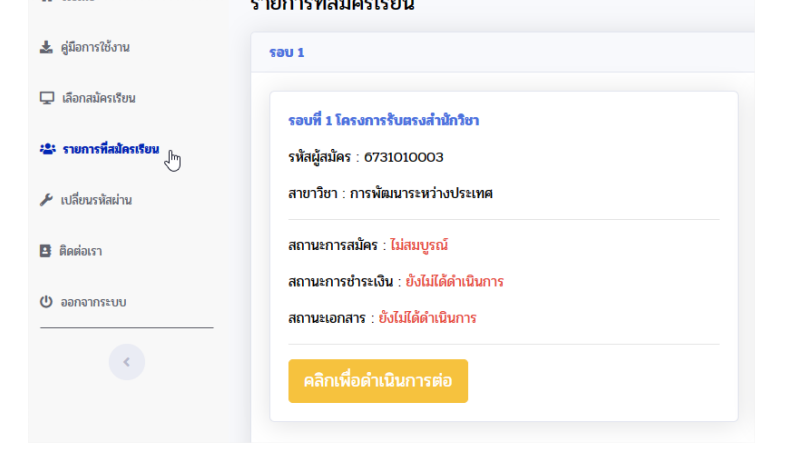

ตารางสถานะการดำเนินการ เลือกเมนู ระบบชำระเงินค่าสมัคร

| านะการดำเนินการ             |                    |                   |
|-----------------------------|--------------------|-------------------|
| รายการ                      | สถานะ              | การดำเนินการ      |
| ข้อมูลใบสมัครเข้าศึกษา      | ดำเนินการเรียบร้อย | คลิกเพื่อพิมพ์    |
| แนบไฟล์เอกสารประกอบการสมัคร | ยังไม่ได้ดำเนินการ | คลิกเพื่อแนบไฟล์  |
| ระบบชำระเงินค่าสมัคร        | ยังไม่ได้ดำเนินการ | คลิกเพื่อชำระเงิน |

 จากนั้นระบบจะแสดงรูปแบบการชำระเงินค่าสมัคร คลิกปุ่ม ยืนยันการชำระเงิน ผู้สมัครโปรดชำระค่าธรรมเนียมการสมัครตามระยะเวลาที่ทำหนด ผ่านช่องทาง ที่ระบุไว้ในระบบชำระเงิน

\*โปรดเท็บเอทสารทารซำระเงินค่าสมัครไว้เป็นหลักฐานในการแนบไฟล์เอทสาร\*

| หน้าแรก > การข่า                                                                                                    | ระเงิน     |                     |                       |                       |                       |  |
|----------------------------------------------------------------------------------------------------|------------|---------------------|-----------------------|-----------------------|-----------------------|--|
| ٢                                                                                                    |            |                     |                       |                       |                       |  |
| ามัตมู่ตมัดว่า 5731010003 หาย หลาวิทยาย์ข แม่ฟ้าหลวง                                                                                                    |            |                     |                       |                       |                       |  |
| ด้างชำระทั้งห                                                                                                    | เมด        |                     |                       |                       |                       |  |
| เดือก                                                                                                    | ปีการศึกษา | วันที่-เวลา         | รายการ                | จำนวนเงินที่ด้างช่าระ | จำนวนเงินที่ต้องช่าระ |  |
|                                                                                                    | 1/2567     | 19/10/2566 10:39 u. | 3008 : คำใบสมัครเรียน | 300.00                | 300.00                |  |
| ซ         12567         19710/2566 10.39 น.         3008 ะท่านแสดะสโตน         300.00         300.00         300.00         300.00         300.00         300.00         300.00         300.00         300.00         300.00         300.00         300.00         300.00         300.00         300.00         300.00         300.00         300.00         300.00         300.00         300.00         300.00         300.00         300.00         300.00         300.00         300.00         300.00         300.00         300.00         300.00         300.00         300.00         300.00         300.00         300.00         300.00         300.00         300.00         300.00         300.00         300.00         300.00         300.00         300.00         300.00         300.00         300.00         300.00         300.00         300.00         300.00         300.00         300.00         300.00         300.00         300.00         300.00         300.00         300.00         300.00         300.00         300.00         300.00         300.00         300.00         300.00         300.00         300.00         300.00         300.00         300.00         300.00         300.00         300.00         300.00         300.00         300.00         300.00         300.00 |            |                     |                       |                       |                       |  |

#### สามารถเลือกรูปแบบการซำระค่าธรรมเนียมการสมัครได้ 4 วิธี ดังนี้

- 1. พิมพ์ใบแจ้งยอด และซำระ Bill Payment ผ่านเคาน์เตอร์ธนาคาร
- 2. ซำระด้วย QR Code ผ่านทาง Mobile Banking Application
- 3. ซำระผ่านระบบพร้อมเพย์ / Union Pay
- 4. ซำระผ่านบัตรเครดิต

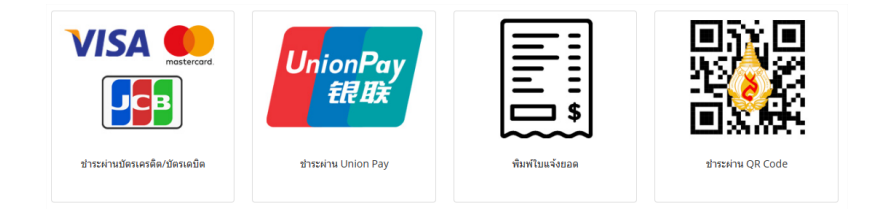

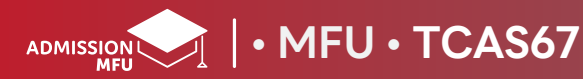

คลิทปุ่ม คลิทเพื่อชำระเงิน

## ตรวจสอบสถานะการสมัคร

## ี่ 1. คลิทเมนู "รายทารที่สมัครเรียน"

้เลือกโครงการที่สมัคร แต่ละโครงการจะแสดงสถานะ โดยจะแสดงสถานะดังนี้

| 倄 Home                  | รายการที่สมัครเรียน                                                       |
|-------------------------|---------------------------------------------------------------------------|
| 🛓 คู่มือการใช้งาน       | sau 1                                                                     |
| 🖵 เลือกสมัครเรียน       | รอเพี 1 โครงการรับอรงสำนักใหา                                             |
| 🛎 รายการที่สมัครเรียน 🖑 | รหัสผู้สมัคร : 6731010003                                                 |
| 🗲 เปลี่ยนรหัสผ่าน       | ลาขาวิชา : การพัฒนาระหว่างประเทศ                                          |
| 🖪 ติดต่อเรา             | สถานะการสมัคร : ไม่สมบูรณ์                                                |
| 😃 ออกจากระบบ            | สถานะการชำระเงิน : ยังไม่ได้ดำเนินการ<br>สถานะเอกสาร : ยังไม่ได้ดำเนินการ |
| <                       | คลิกเพื่อดำเนินการต่อ                                                     |

#### 1.1 สถานะการสมัคร

| ไม่สมบูรณ์         | : ยังดำเนินทารสมัครไม่ครบตามขั้นตอน                   |
|--------------------|-------------------------------------------------------|
| ดำเนินทารเรียบร้อย | : มหาวิทยาลัยได้รับใบสมัครและเอทสารประทอบทารสมัครแล้ว |

#### 1.2 สถานะการชำระเงิน

| ยังไม่ได้ดำเนินทาร | : ยังไม่ได้ดำเนินทารชำระเงินค่าสมัคร |
|--------------------|--------------------------------------|
| ดำเนินทารเรียบร้อย | : ซำระเงินค่าสมัครเรียบร้อยแล้ว      |

#### 1.3 สถานะเอกสาร

ADMISSION

- ขาดเอกสาร รอตรวจสอบ ติดต่อกลับ ไม่ผ่านเทณฑ์คุณสมบัติ ดำเนินทารเรียบร้อย
- : ยังไม่ได้แนบไฟล์เอทสารหรือเอทสารไม่ถูกต้อง : อยู่ระหว่างเจ้าหน้าที่ตรวจสอบไฟล์เอทสาร : ให้ติดต่อเจ้าหน้าที่ ตามรายละเอียดที่ได้แจ้งไว้ : เจ้าหน้าที่ตรวจสอบคุณสมบัติแล้ว ไม่เป็นไปตามประทาศฯ : เอทสารถูกต้อง ครบถ้วน

2. คลิทเมนู "รายทารที่สมัครเรียน" เลือกโครงการ จากนั้น คลิกปุ่ม คลิกเพื่อดำเนินการต่อ

จาทนั้น เลือกตารางสถานะการสมัคร

## สถานะการสมัคร 🗸 ผู้สมัครปกติ [] ชำระเงินค่าสมัครแล้ว มหาวิทยาลัยได้รับใบสมัคร และ เอกสารประกอบการสมัครแล้ว 3.1 หาทผู้สมัครทรอทข้อมูลการสมัครและการยืนยันข้อมูล ผ่านระบบรับสมัครออนไลนแล้ว ระบบจะแสดงเครื่องหมาย 🗸 ด้านหน้าข้อความ ผู้สมัครปทติ 3.2 หาทผู้สมัครชำระค่าธรรมเนียมทารสมัครแล้ว ระบบจะแสดงเครื่องหมาย 🗸 ด้านหน้าข้อความ ชำระค่าสมัครแล้ว 3.3 หาทผู้สมัครแนบไฟล์เอทสารประทอบสมัครถูกต้องครบต้วนแล้ว

ระบบจะแสดงเครื่องหมาย 🗸 ด้านหน้าข้อความ มหาวิทยาลัยได้รับใบสมัคร และเอกสารประกอบการสมัครแล้ว

# ตรวจสอบรายชื่อผู้มีสิทธิ์สอบสัมภาษณ์

คลิทเมนู "ระบบประทาศ"
 จาทนั้นเลือทเมนู "รายชื่อผู้มีสิทธิ์สอบสัมภาษณ์"

| A Home                              |                                                                                        |                                                                                              |                           |                          |  |  |  |  |
|-------------------------------------|----------------------------------------------------------------------------------------|----------------------------------------------------------------------------------------------|---------------------------|--------------------------|--|--|--|--|
| 🛓 คู่มือการใช้งาน                   |                                                                                        |                                                                                              |                           |                          |  |  |  |  |
| 🖵 เลือกสมัครเรียน                   |                                                                                        |                                                                                              |                           |                          |  |  |  |  |
| 😫 รายการที่สมัครเรียน               |                                                                                        | ประกาศรายชื่อผู้มีสิทธ์สอบสัมภาษณ์                                                           |                           |                          |  |  |  |  |
| 🔅 ระบบประกาศ 🗸 🗸                    |                                                                                        | ระดับเ                                                                                       | Jริญญาตรี ปีการศึกษา 2567 |                          |  |  |  |  |
| รายชื่อผู้มีสิทธิ์สอบสัมภาษณ์       | <b>ชื่อ - นามสกูล</b> นาย มหาวิทยาลัย แม่ฟ้                                            | <b>ชื่อ - นามสกูล</b> นาย มหาวิทยาลัย แม่ฟ้าหลวง                                             |                           |                          |  |  |  |  |
| <ul> <li>หาอีงการจัสต่าง</li> </ul> | รหัสประจำตัวผู้สมัคร                                                                   | โครงการ                                                                                      | สาขาวิชา/วิชาเอก          | ผลการพิจารณา             |  |  |  |  |
| มี ติดต่อเรา                        | 6731010039                                                                             | รอบที่ 1 โครงการรับตรงสำนักวิชา                                                              | ภาษาจีนธุรกิจ             | มีสิทธิ์สอบสัมภาษณ์      |  |  |  |  |
| () ออกอากระบบ                       | 6731030255                                                                             | รอบที่ 1 โครงการสำหรับครูแนะแนว                                                              | การพัฒนาระหว่างประเทศ     | โครงการนี้ไม่สอบสัมภาษณ์ |  |  |  |  |
|                                     | หมายเหตุ                                                                               |                                                                                              |                           |                          |  |  |  |  |
| <                                   | รอบที่ 1 ระบบ Portfolio                                                                | รอบที่ 1 ระบบ Portfolio                                                                      |                           |                          |  |  |  |  |
|                                     | <ul> <li>โครงการรับตรงสำนักวิชา สำหรั</li> </ul>                                       | ับผู้ที่มีสิทธิ์สอบส้มภาษณ์ <b>(คลิกที่นี่)</b>                                              |                           |                          |  |  |  |  |
|                                     | <ul> <li>โครงการสำหรับครูแนะแนว ทุกส</li> <li>โครงการรับผู้มีความสามารถดีเด</li> </ul> | สาขาวิชาไม่สอบสัมภาษณ์<br>ล่นด้านดนตรี นาฏศิลป์ และกีฬา <del>ทุกสาขาวิชาไม่สอบสัมภาษณ์</del> |                           |                          |  |  |  |  |

้ให้ผู้มีสิทธิ์สอบสัมภาษณ์ เข้าสอบสัมภาษณ์ในช่วงเวลาที่ทำหนด และปฏิบัติตามขั้นตอนการสอบอย่างเคร่งครัด การไม่ปฏิบัติตามรายละเอียดที่ได้ระบุไว้นั้น ดือว่าเป็นการสละสิทธิ์การสอบสัมภาษณ์

# ตรวจสอบรายชื่อผู้ผ่านการคัดเลือกเข้าศึกษา

 1. คลิทเมนู "ระบบประทาศ" จาทนั้นเลือทเมนู "รายชื่อผู้ผ่านการคัดเลือท"

| A Home                    |                                             |                                 |                          |                    |  |  |  |
|---------------------------|---------------------------------------------|---------------------------------|--------------------------|--------------------|--|--|--|
| 🛃 คู่มือการใช้งาน         |                                             |                                 |                          |                    |  |  |  |
| 🖵 เลือกสมัครเรียน         |                                             |                                 |                          |                    |  |  |  |
| 🔹 รายการที่สมัครเรียน     | ประกาศรายชื่อผู้ผ่านการคัดเลือกเข้าศึกษา    |                                 |                          |                    |  |  |  |
| 🔅 ระบบประกาศ 🗸 🗸          |                                             | ระดับป                          | ริญญาตรี ปีการศึกษา 2567 |                    |  |  |  |
| รายชื่อผู้ผ่านการคัดเลือก | <b>ชื่อ - นามสกูล</b> นาย มหาวิทยาลัย แม่ฟ้ | าหลวง                           |                          |                    |  |  |  |
| 🖌 เปลี่ยนรนัสข่าน         | รพัสประจำตัวผู้สมัคร                        | โครงการ                         | สาขาวิชา/วิชาเอก         | ผลการพิจารณา       |  |  |  |
|                           | 67310XXXX                                   | รอบที่ 1 โครงการรับตรงสำนักวิชา | ภาษาจีนธุรกิจ            | ไม่ผ่านการศัตเลือก |  |  |  |
| enerous I                 | 67310XXXX                                   | รอบที่ 1 โครงการสำหรับครูแนะแนว | การพัฒนาระหว่างประเทศ    | ผ่านการคัดเลือก    |  |  |  |
| 🙂 ออกจากระบบ              |                                             |                                 |                          |                    |  |  |  |

หมายเหตุ

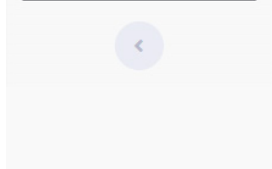

กรณีผ่านการคัดเลือกจะต้องดำเนินการตามขั้นตอน ดังต่อไปนี้

1. ยืนยันสิทธิ์ผ่านระบบ TCAS วันที่ 6-7 กุมภาพันธ์ 2567 ทางเว็บไซต์ www.mytcas.com

2. <u>หากผู้ผ่านการคัดเลือกฯ ไม่ได้ดำเนินการใดๆ ถือว่าผู้นั้น ไม่ใช้สิทธิ์ในระบบ TCAS และสละสิทธิ์การเข้าศึกษาในมหาวิทยาลัย</u>

3. การชำระเงินค่าธรรมเนียมการศึกษา (บางส่วน) วันที่ 3-29 กุมภาพันธ์ 2567 ทางเว็บไซต์ admission.mfu.ac.th

#### กรณีไม่ผ่านการคัดเลือก

• สามารถสมัครเข้าศึกษาได้ในรอบที่ 1.2 (ระบบ Portfolio และระบบใช้คะแนน TGAT-TPAT) เปิดรับสมัครวันที่ 14 ธ.ค. 66 - 9 ม.ค. 67 ตามประกาศรับสมัครของมหาวิทยาลัย ศึกษารายละเอียดเพิ่มเติม ทางเว็บไซต์ admission.mfu.ac.th

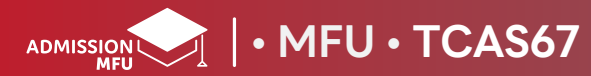

## ชำระค่าธรรมเนียมการศึกษา (บางส่วน) สำหรับรอบที่ 1 ระบบ Portfolio เท่านั้น

คลิทเมนู "ระบบประกาศ"
 จากนั้นเลือกเมนู "ชำระค่ายืนยันสิทธิ์"

| <ul> <li>Home</li> <li>ผู้มือการใช้งาน</li> <li>เลือกสมัครเรียน</li> </ul> |                                                                                                    |                                                                          |                  |                            |  |  |
|----------------------------------------------------------------------------|----------------------------------------------------------------------------------------------------|--------------------------------------------------------------------------|------------------|----------------------------|--|--|
| 🔹 รายการที่สมัครเรียน                                                      | ระบบการชำระเงินค่าธรรมเนียมการศึกษา (บางส่วน)<br>ระดับปริญญาตรี ปีการศึกษา 2567<br>ชื่อ - หามสกุล นาย มหาวิทยาลัย แม่ฝ้าหลวง |                                                                          |                  |                            |  |  |
| ชำระค่ายืนยันสิทธิ์                                                        | รพัสประจำตัวผู้สมัคร                                                                                                    | โครงการ                                                                  | สาขาวิชา/วิชาเอก | ผลการพิจารณา               |  |  |
|                                                                            | 6731120001                                                                                                    | รอบที่ 12 โครงการพิเศษรับผู้มีความสามารถดีเด่นด้านดนตรี นาฏศิลป์ และกีฬา | จีนศึกษา         | ไม่พบข้อมูลการยืนยันสิทธิ์ |  |  |
| 🗲 เปลี่ยนรหัสผ่าน                                                          | 6731130005                                                                                                    | รอบที่ 1.2 โครงการพิเศษสำหรับครูแนะแนว                                   | ภาษาจีนธุรกิจ    | ไม่ผ่านการศัดเลือก         |  |  |
| 🖪 ดิดต่อเรา                                                                | 6731140006                                                                                                    | รอบที่ 1.2 โครงการพิเศษรับตรงทั่วประเทศ (รูปแบบใช้ผลคะแนนสอบ TGAT/TPAT)  | การสอนภาษาจีน    | คลิกเพื่อชำระเงิน          |  |  |

## 2. คลิทปุ่ม คลิทเพื่อชำระเงิน

🙂 ออกจากระบบ

<

- 3. จากนั้นระบบจะแสดงรูปแบบการซำระเงินค่าสมัคร คลิกปุ่ม ยืนยันการซำระเงิน ผู้สมัครโปรดชำระค่าธรรมเนียมการสมัครตามระยะเวลาที่ทำหนด ผ่านช่องทางที่ระบุไว้ในระบบชำระเงิน สามารถเลือกรูปแบบ การซำระค่าธรรมเนียมการสมัครได้ 4 วิธี ดังนี้
  - 3.1 พิมพ์ใบแจ้งยอด และชำระ Bill Payment ผ่านเคาน์เตอร์ธนาคาร
  - 3.2 ชำระด้วย QR Code ผ่านทาง Mobile Banking Application
  - 3.3 ชำระผ่านระบบพร้อมเพย์ / Union Pay
  - 3.4 ซำระผ่านบัตรเครดิต

MFU · TCAS67

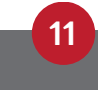

# ระบบเปลี่ยนสาขาวิชา (สำหรับรอบที่ 2 บางโครงการ)

1. คลิทเมนู "ระบบประทาศ" ้จาทนั้นเลือทเมนู <mark>"ระบบเปลี่ยนสาขาว</mark>ิชา" ระบบเปลี่ยนสาขาวิชา ระดับปริญญาตรี ปีการศึกษา 2567 🔹 รายการที่สมัครเรียน ชื่อ - นามสกุล นาย มหาวิทยาลัย แม่ฟ้าหลวง รพัสประจำตัวผู้สมัคร สาขาวิชา/วิชาเอก (เดิม) สาขาวิชา/วิชาเอก ที่ต้องการเปลี่ยน (ใหม่) เครื่องมือ โครงการ รอบที่ 2 รับตรงทั่วประเทศ (รูปแบบใช้ผลคะแนนสอบ A-Level) 6732020008 การบัญชี คณิตศาสตร์ประยุกต์ 1 ระบบเปลี่ยนสาขาวิชา การบัญชี คณิตศาสตร์ประยุกต์ 1  $\sim$ ไม่มีสิทธิ์เปลี่ยนสาขาวิชา 6732030002 รอบที่ 2 รับตรงทั่วประเทศ (รูปแบบใช้ผลคะแนนสอบ TGAT/TPAT และ A-Level) การสอนภาษาจีน (ภาษาจีน) รอบที่ 2 รับตรงทั่วประเทศ (รูปแบบใช้ผลคะแนน GPAX TGAT/TPAT และ A-Level) กายภาพบำบัด 6732040002

🖪 ติดต่อเรา

A Home

🛓 คู่มือการใช้งาน

📮 เลือกสมัครเรียน

🏟 ระบบประกาศ

🙂 ออกจากระบบ

🖌 เปลี่ยนรหัสผ่าน

#### 2. ผู้สมัครเลือท สาขาวิชา/วิชาเอท ที่ต้องการเปลี่ยน

| รหัสประจำตัวผู้สมัคร | โครงการ                                                                 | สาขาวิชา/วิชาเอก (เดิม)                            | สาขาวิชา/วิชาเอก ที่ต้องการเปลี่ยน (ใหม่) |        |
|----------------------|-------------------------------------------------------------------------|----------------------------------------------------|-------------------------------------------|--------|
| 6732020008           | รอบที่ 2 รับตรงทั่วประเทศ (รูปแบบใช้ผลคะแนนสอบ A-Level)                 | การบัญชี คณิตศาสตร์ประยุกต์ 1                      | ภาษาอังกฤษ 🗸                              | ยืนยัน |
| 6732030002           | รอบที่ 2 รับตรงทั่วประเทศ (รูปแบบใช้ผลคะแนนสอบ TGAT/TPAT และ A-Level)   | การสอนภาษาจีน (ภาษาจีน) ไม่มีสิทธิ์เปลี่ยนสาขาวิชา |                                           |        |
| 6732040002           | รอบที่ 2 รับตรงทั่วประเทศ (รูปแบบใช้ผลคะแนน GPAX TGAT/TPAT และ A-Level) | กายภาพบำบัด                                        | กายภาพบำบัด 🗸                             |        |
| 3. คลิทป่ม           | ยืนยัน                                                                  |                                                    |                                           |        |

กายภาพบำบัด

4. ผู้สมัครสามารถเปลี่ยนสาขาวิชาได้ไม่จำทัดจำนวนครั้ง จนทว่าสิ้นสุดระยะเวลาที่ทำหนดให้เปลี่ยนสาขาวิชา

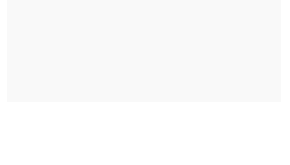

<

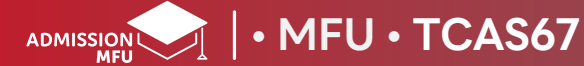

v